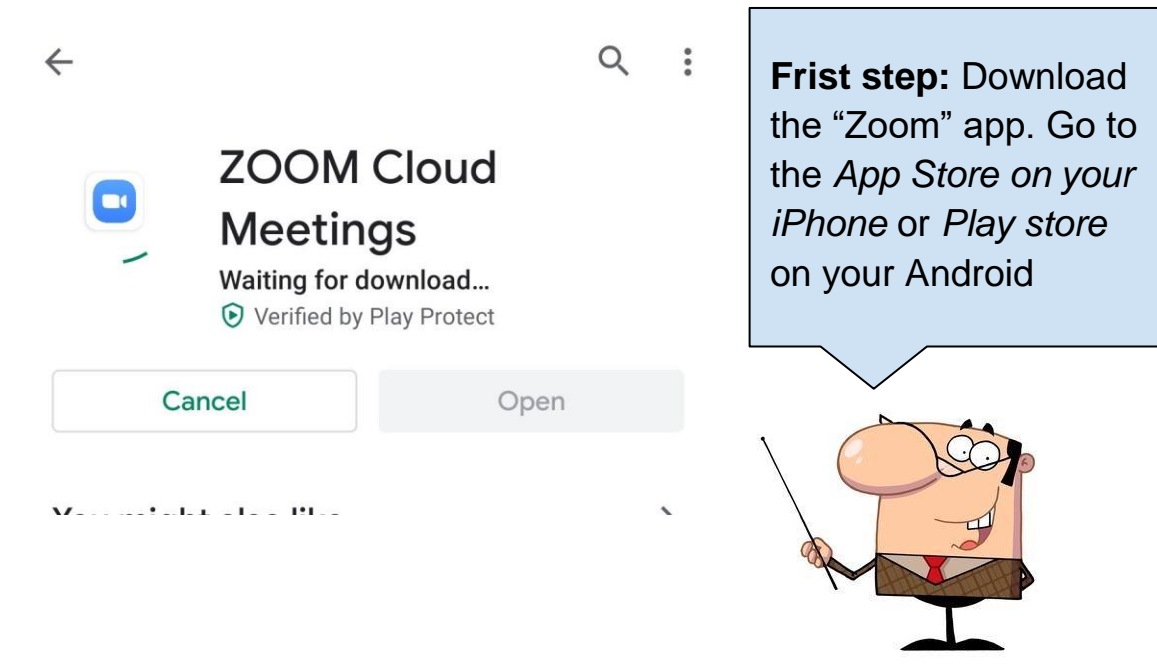

<

Click

https://zoom.us/j/936756054 to start or join a scheduled Zoom meeting.

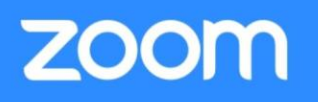

# Join our Cloud HD Video Meeting now

Zoom is the leader in modern enterprise video communications, with an easy, reliable cloud platform for video and audio conferencing, chat, and webinars across mobile, desktop, and room systems. Zoom zoom.us

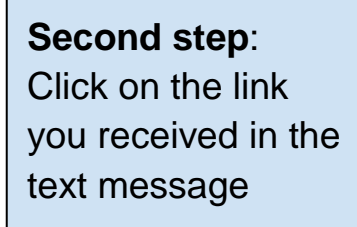

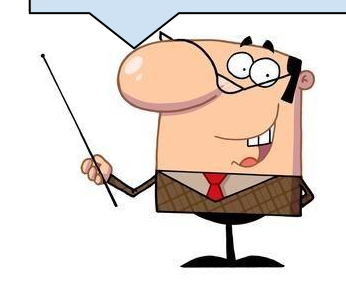

C D.S.W

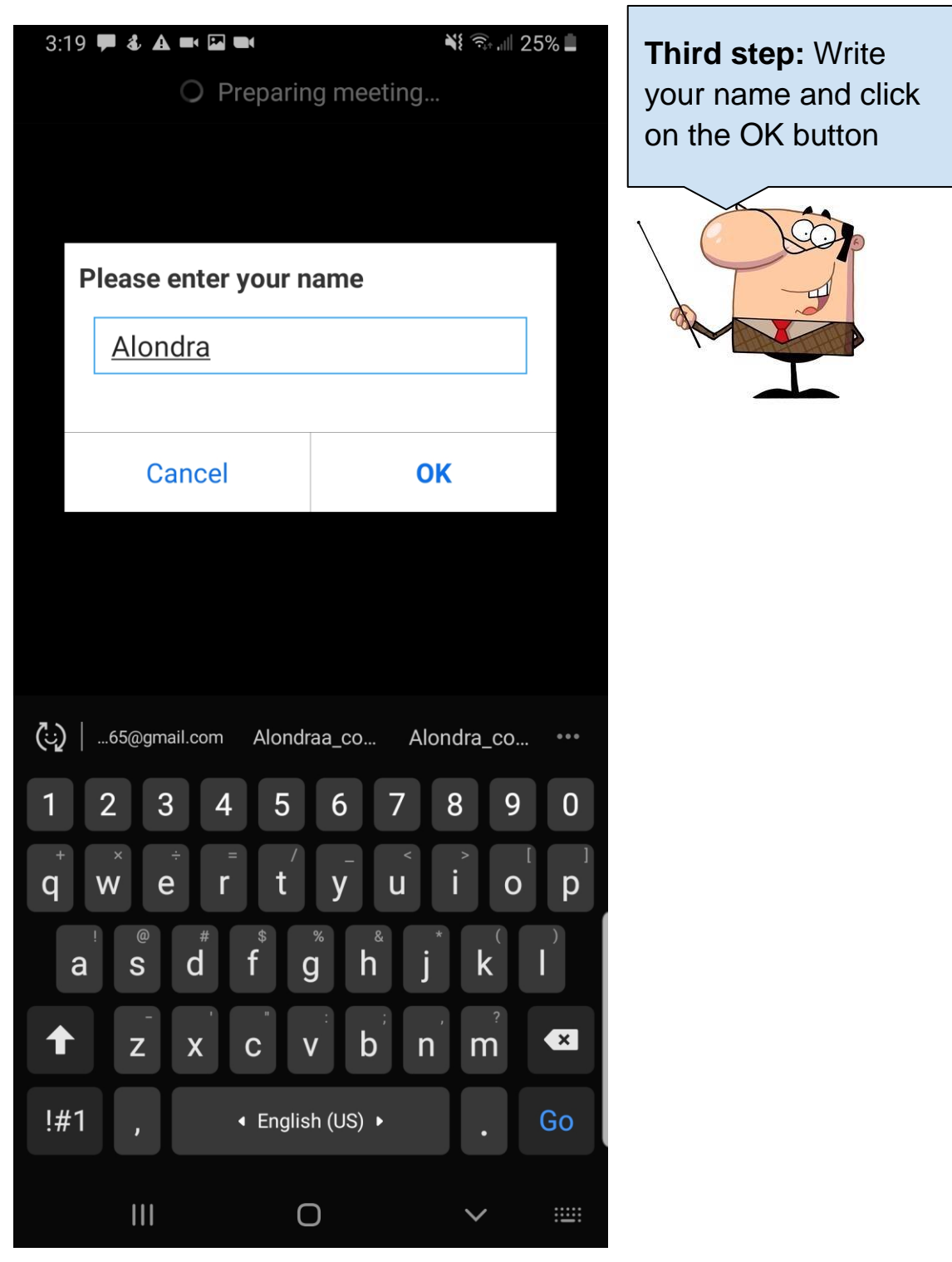

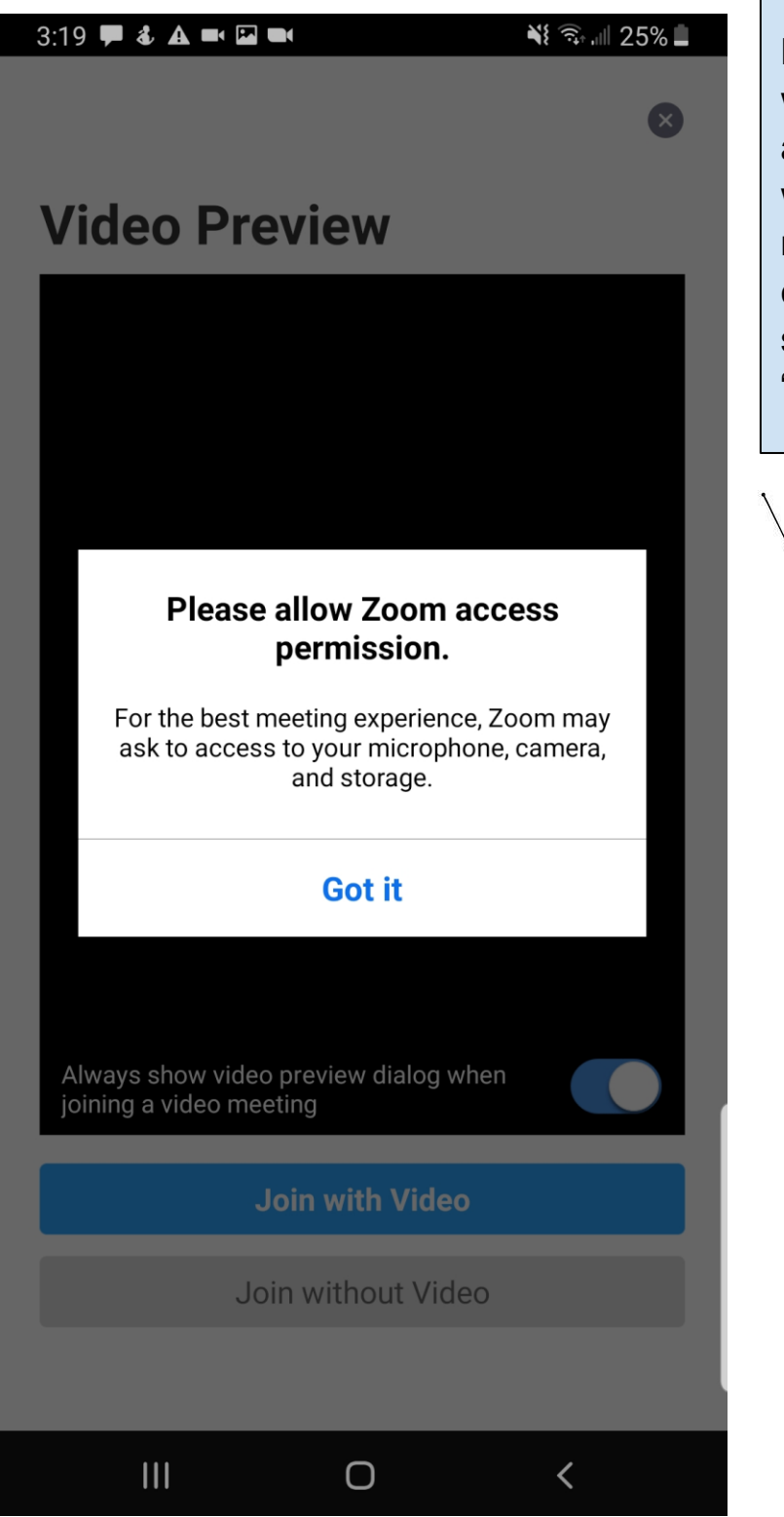

Fourth step: You will see a message asking you if you want to use your microphone, camera, and storage. Click on "got it" to accept it.

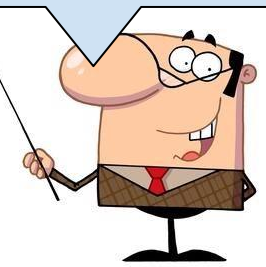

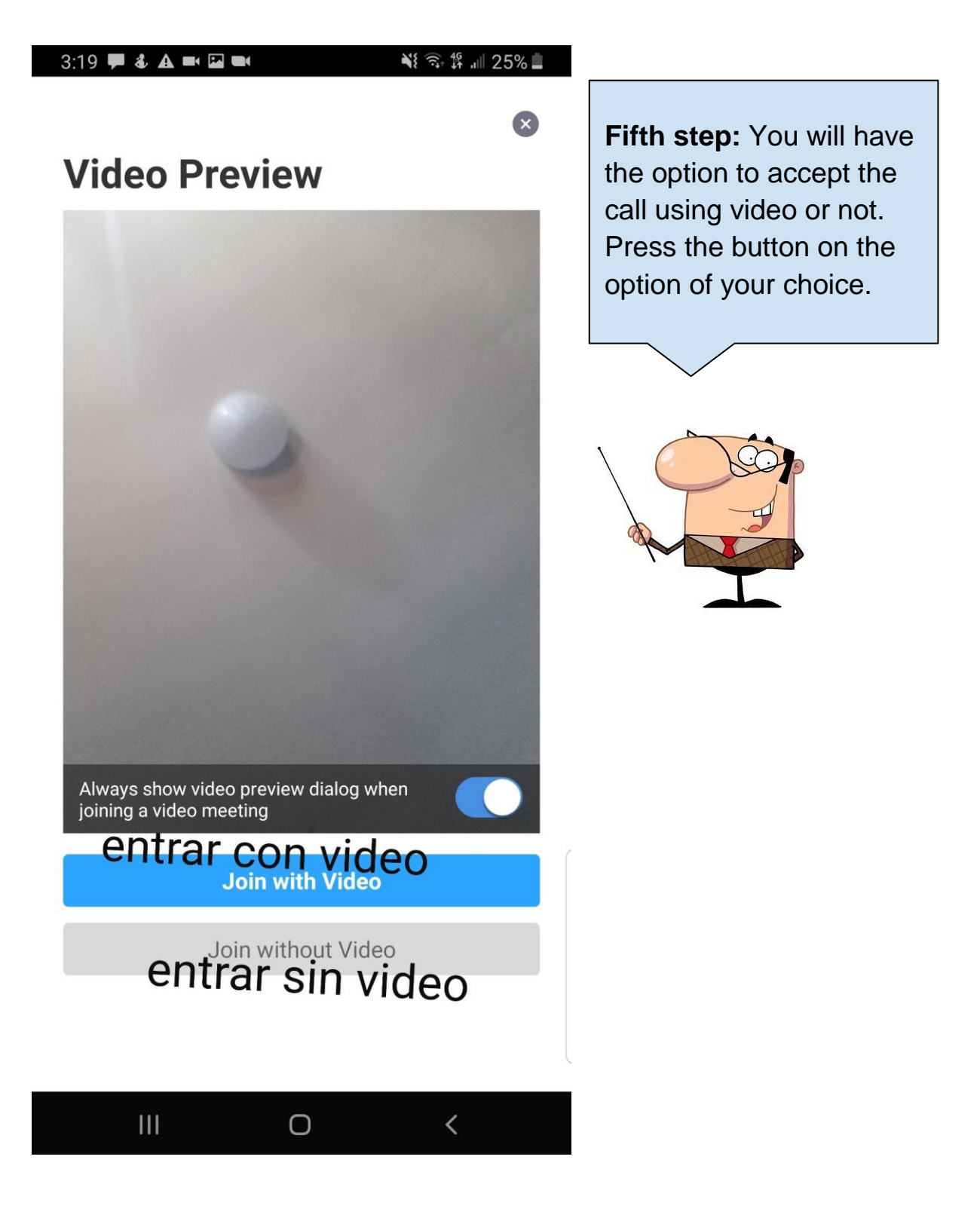

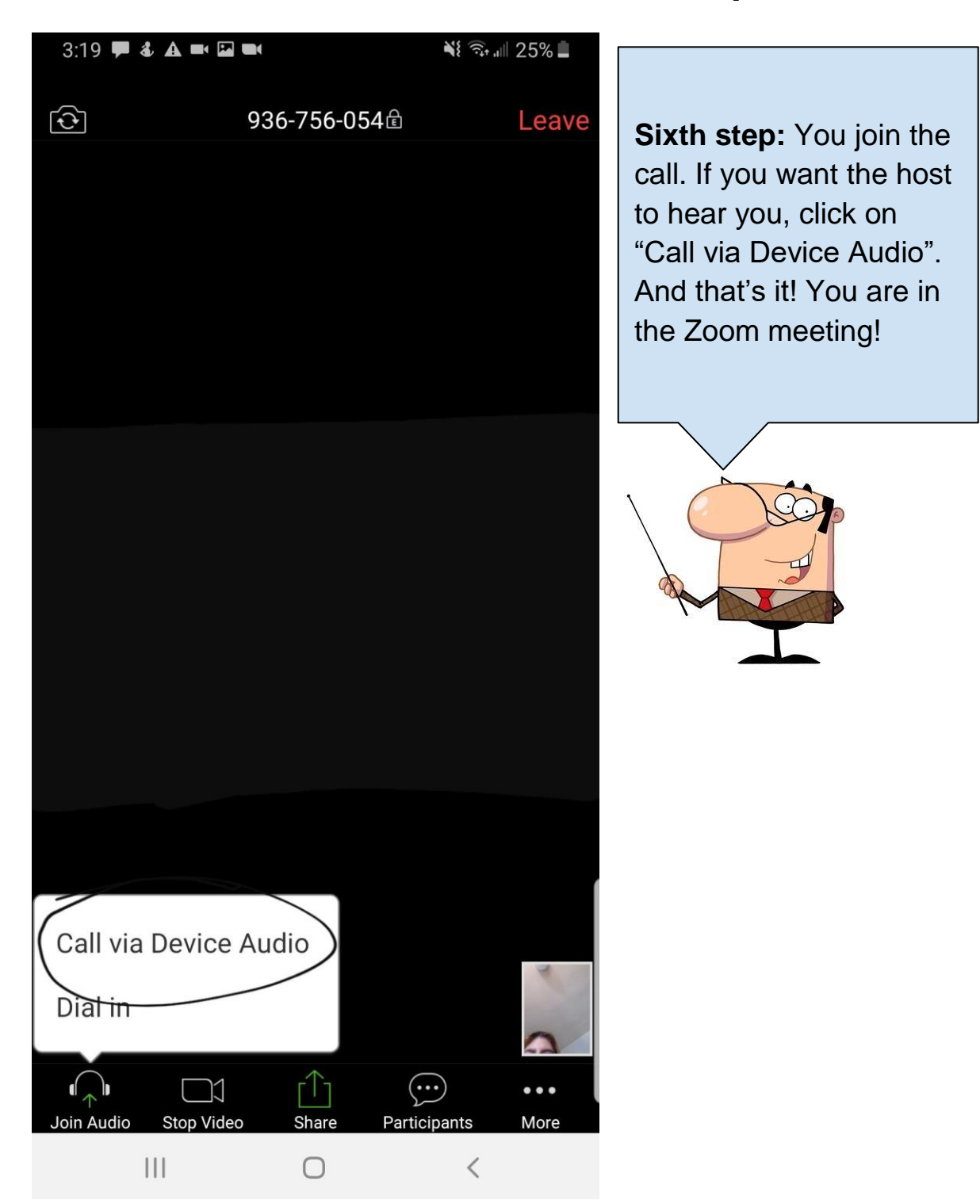